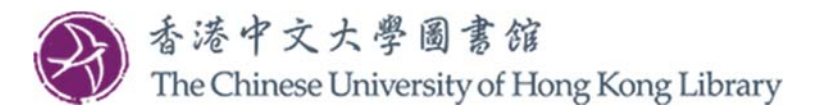

## User Guide for Collecting Requested Item(s) from the Self-pickup Station

1. Select "Pickup".

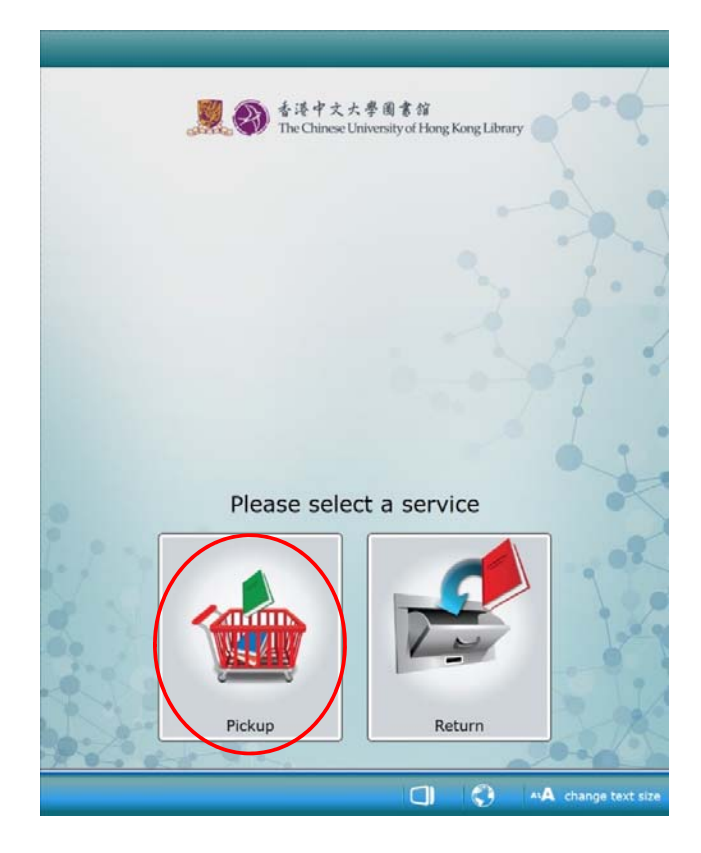

2. Tap your CU Link card against the card reader.

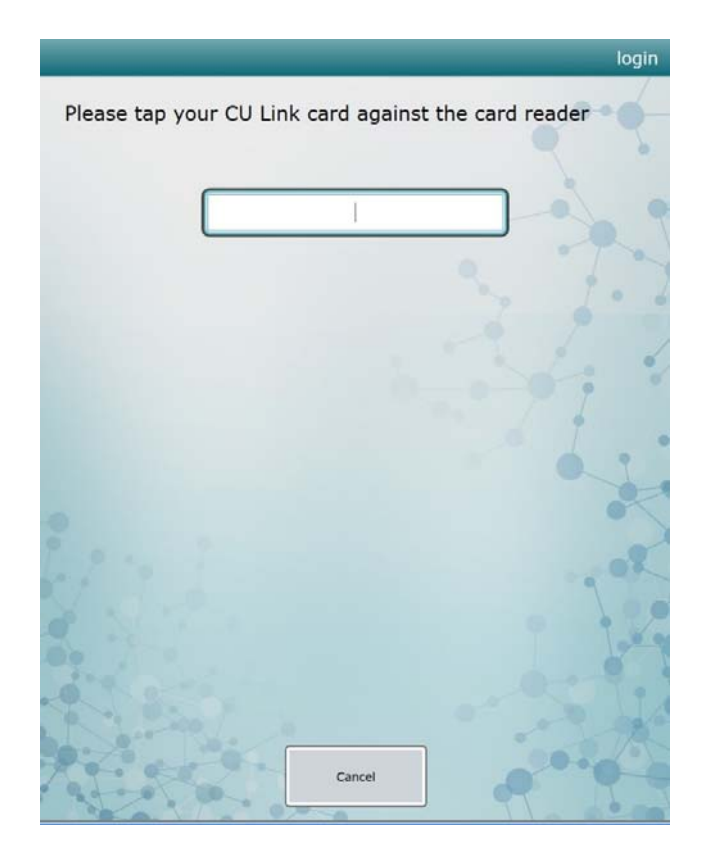

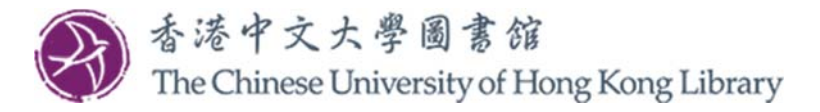

- 3. The screen will display the item(s) you requested and the locker no(s).
  - Select the locker(s) and click "Open selected locker(s)" <u>OR</u>
  - Simply click "Open all locker(s)" to open all lockers.

| Title         |                 |              | Due Date Locke |  |
|---------------|-----------------|--------------|----------------|--|
| < 灰箱:意识的结构与功能 |                 |              | é é            |  |
|               |                 |              |                |  |
| ns            |                 |              |                |  |
| ▲  ♥          | Select locker(s | ) Select all |                |  |

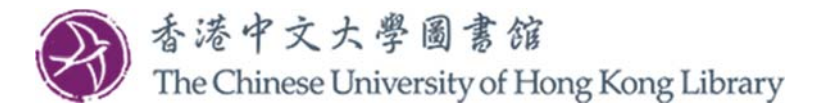

- 4. The locker(s) you selected will open. Once the selected locker(s) open(s):
  - a) The requested item(s) has/have been checked out to you;
  - b) The due date for the item(s) will be shown on the screen;
  - c) Close the locker(s) after picking up your item(s);
  - d) Click "Finish".

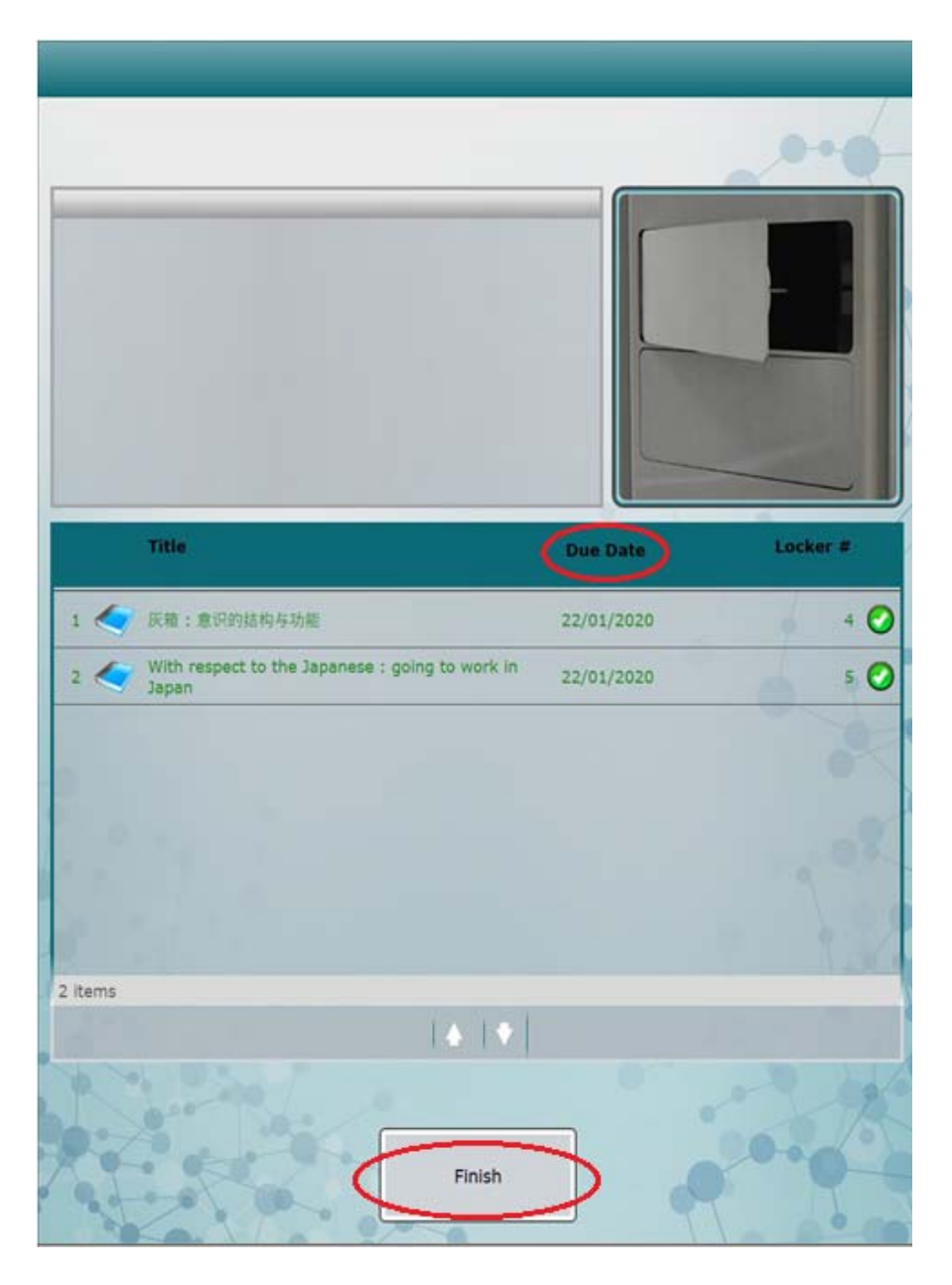

For enquiry, please contact us at 3943-7305 or email to <u>library@cuhk.edu.hk</u>.

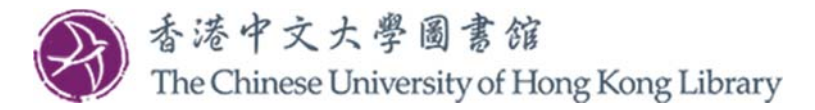

## User Guides for Returning CUHK Library Material(s) to the Self-pickup Station

1. Select "Return".

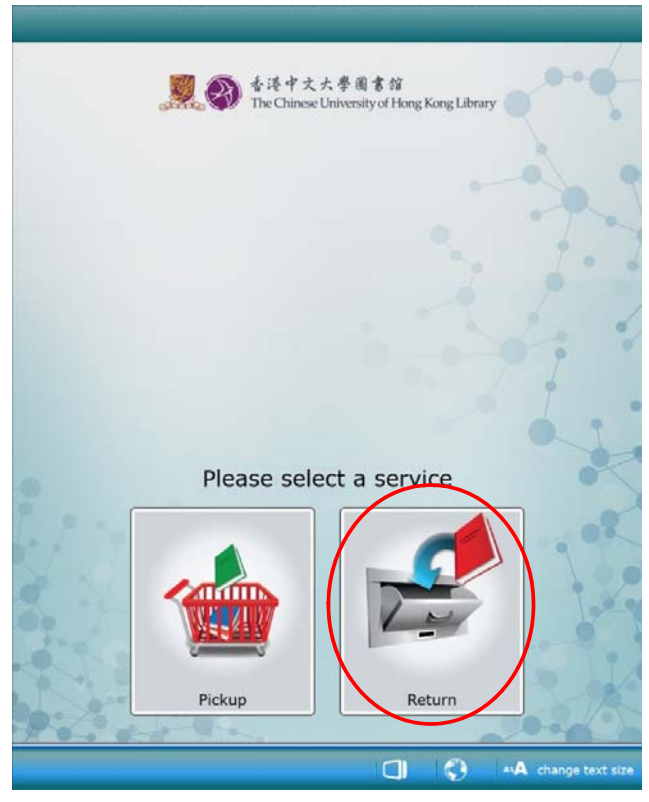

2. Tap your CU Link card against the card reader.

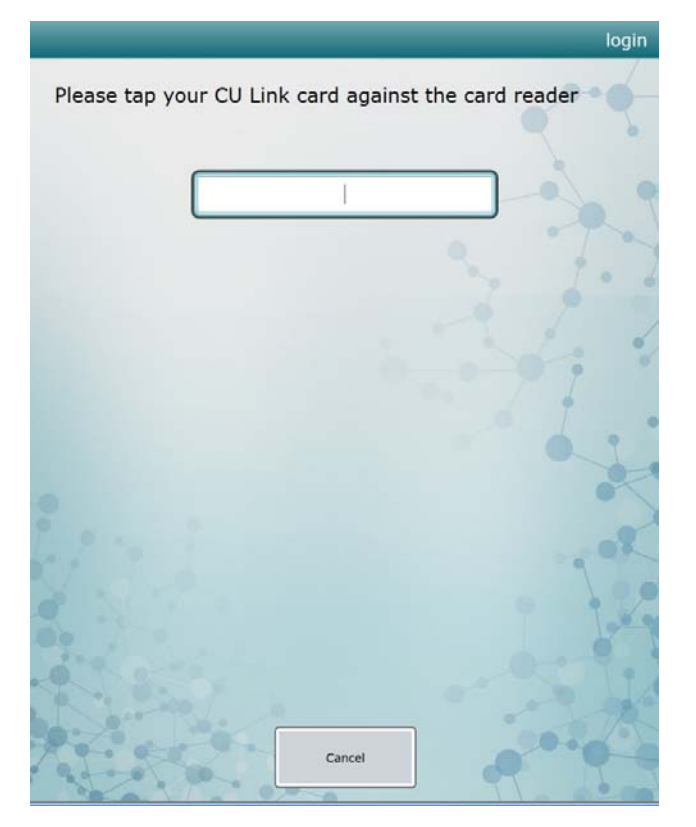

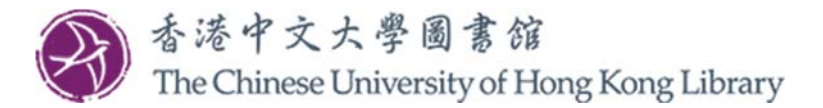

- 3. The light below the book drop at the right hand side of the Station will be on.
  - Put the item(s) to be returned into the book drop \*\*
  - DO NOT return the following materials to the Book Drop:
    - Course Reserves items
    - HKALL items
    - Items not checked out by computer
    - Non-CUHK Library materials
    - Non-print Library materials

\*\* Note that your library record will not be updated until the book(s) are collected and checked-in by Library staff.

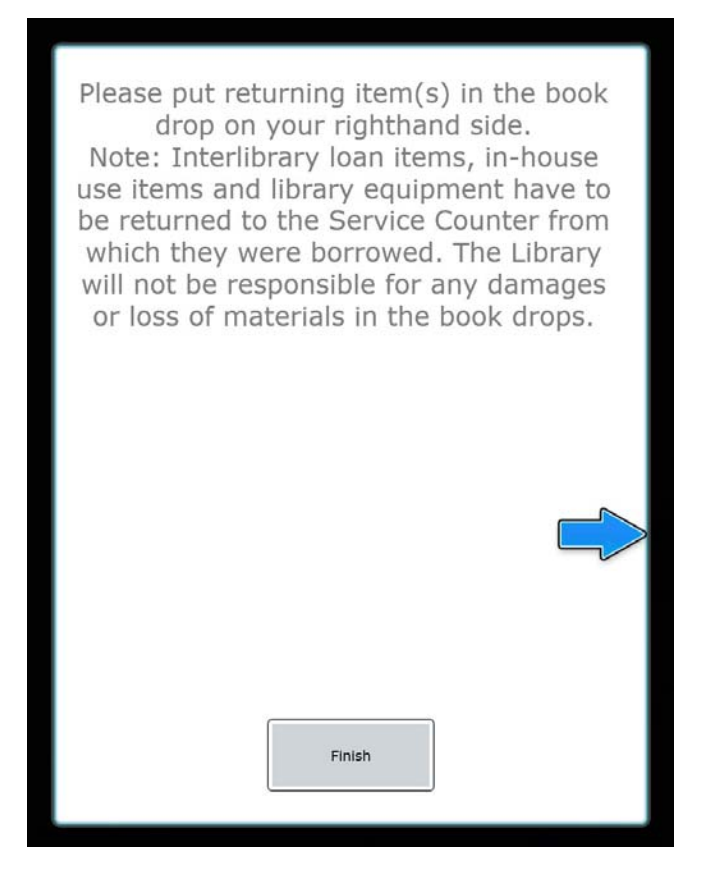

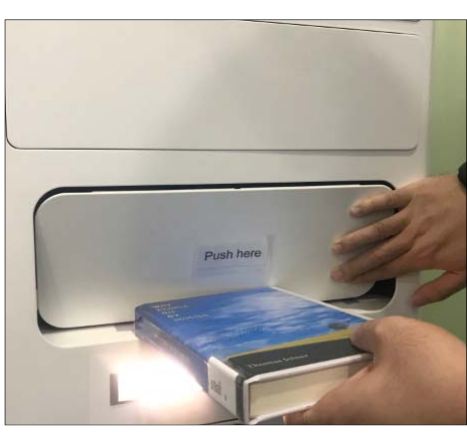

For enquiry, please contact us at 3943-7305 or email to <u>library@cuhk.edu.hk</u>.